# **MDACF Online Payments**

To make an online payment, do the following: Go to <a href="https://gateway.maine.gov/ACF/PayMaineEntry">https://gateway.maine.gov/ACF/PayMaineEntry</a>

| Standard Rent Payments: This proce                 | ess is for mak                                       | ing rent pa          | ayments Lease             | or Easeme | <u>ent</u>                 |
|----------------------------------------------------|------------------------------------------------------|----------------------|---------------------------|-----------|----------------------------|
| (Using Customer ID or Invoice Numb                 | <u>per)</u> See page                                 | 4 for additic        | onal types of fees        |           |                            |
| Select the Payment Type - Invoicing                |                                                      | (                    |                           |           |                            |
| Select MDACF Submerged Lands                       | 1<br>Select Department                               | 2<br>Select Products | 3<br>Customer Information | 4<br>Pav  |                            |
| Select Payment Method – Credit or ACH              |                                                      |                      |                           | Tay       |                            |
| (debit)                                            | Payment Type                                         | Progra               | am                        |           | Payment Method             |
| 3% charge for credit cards, \$0.25 for<br>ACH      | <ul> <li>Invoicing</li> <li>Direct Charge</li> </ul> | MDAC                 | Submerged Lands           |           | O Credit Card<br>ACH Debit |
| Click <b>Continue</b> .                            |                                                      |                      |                           |           | Continue                   |
| Enter your <b>Client ID</b> [account number starti | ng 01A] <b>or Invoi</b>                              | ce number            |                           |           |                            |

## Click Get Open Balances

| 1 2<br>Select Department Select Products Customer | 3 4<br>Information Pay |                       |                   |
|---------------------------------------------------|------------------------|-----------------------|-------------------|
| Program                                           |                        | Payment Method        |                   |
| MDACF Submerged Lands                             |                        | ACH                   |                   |
| Account Contact Info                              | Phone                  | Email                 | _                 |
| Anja Parlin                                       | 207 287 4970           | anja.parlin@maine.gov | ]                 |
| *Client ID or Invoice:                            |                        |                       |                   |
|                                                   |                        |                       | Get Open Balances |
| Please allow a week for your payments to process. |                        |                       |                   |
| ·····                                             |                        |                       |                   |

You will see open balances

Select one or more balances & review the Amount to Pay (can adjust amount at end of row if needed)

Click De-select All Lines if you don't want to pay all balances

## Click Submit

| To pay the entire balance due, click Submit                            | Total balance due: | Total Amount To Pay: |                    |
|------------------------------------------------------------------------|--------------------|----------------------|--------------------|
| To pay only select invoices:                                           | \$1,811.98         | \$150.00             | Submit             |
| 1. De-select All Lines                                                 |                    |                      | De select All Line |
| 2. Total amount to pay should show "0.00"                              |                    |                      | De-select All Line |
| 3. Select lines to pay for by checking the checkbox in the Pay column. |                    |                      |                    |
| Edit amounts to make partial payments.                                 |                    |                      |                    |
| 4. Verify Total Amount to Pay                                          |                    |                      |                    |
| 5. Submit                                                              |                    |                      |                    |

| Invoice  | Line# | Invoice Print Date | Balance Due | Amount To Pay | Pay |
|----------|-------|--------------------|-------------|---------------|-----|
| 20CLL251 | 1     | 2020-01-14         | \$100.00    | 100.00        |     |
| 20CLL251 | 2     | 2020-01-14         | \$50.00     | 50.00         |     |
| 20CLL251 | 3     | 2020-01-14         | \$94.40     | 94.40         |     |
| 21CLL251 | 1     | 2021-01-15         | \$300.00    | 150           |     |

| Enter your Cus    | tomer Inform    | ation                |        |                 |          |
|-------------------|-----------------|----------------------|--------|-----------------|----------|
| Customer          | Informatio      | on                   |        |                 |          |
| 1                 | 2               | 3                    | 4      |                 |          |
| Select Department | Select Products | Customer Information | Pay    |                 |          |
| *First Name       | Middle Init     | Last Name            | Suffix | Balance Due     |          |
|                   |                 |                      |        |                 | \$150.00 |
| Company Name      |                 |                      |        | Transaction Fee |          |
|                   |                 |                      |        |                 | \$0.25   |
| *Address1         |                 |                      |        | Total Amount    |          |
| Address2          |                 |                      |        |                 | \$150.25 |
| *City             | State           | *Zip Code            |        | J               |          |
| EmailAddress      |                 | EmailAddressConfirm  | nation |                 |          |
| PhoneNumber       |                 | Country              |        |                 |          |
| Total Amount      |                 |                      |        |                 |          |
|                   | \$150.2         | 5 Continue to Payme  | nt     |                 |          |

#### Enter your information

Click Continue to Payment

# Payment Type (Option 1, ACH, \$ 0.25 fee applies)

|                                                                                                    |                                                                                                    | Billing Address             |             |
|----------------------------------------------------------------------------------------------------|----------------------------------------------------------------------------------------------------|-----------------------------|-------------|
| Amount                                                                                                    | 150.25 USD                                                                                                    | Company                     |             |
| nent                                                                                                    |                                                                                                    | First Name *                | Last name * |
| CHECK                                                                                                    |                                                                                                    | Anja                        | Parlin      |
| Bank Routing Number*                                                                                                    | Bank Account Number*                                                                                                    | Address1*<br>18 elkins lane |             |
|                                                                                                    |                                                                                                    | Postal Code *<br>04330      |             |
| ank Account Type  Personal  V Clicking the "I Agree" box below, you a emo to use information from your check ansfer from your account or to process ti ansaction or bank drawn draft from your f50.25. If your payment is returned due! throize us to make a one-time electroni ank draft drawn from your account to col w. | Business<br>authorize State Of Maine<br>to initiate a one-time fund<br>he payment as a check<br>account for the amount of<br>to insufficient funds, you<br>c funds transfer or to use a<br>llect a fee as allowed by state |                             |             |

Enter payment info for ACH payment, check off box "I Agree", Click Submit Payment

A receipt will generate. You should be able to print a copy from your web browser. (Ctrl + P)

The transaction will show on statements as ME AGRI CONS FORESTRY (example of receipt on next page ———->)

| Payment Type (Option 1, A           | ACH, continued: receipt | pi                    |               |
|-------------------------------------|-------------------------|-----------------------|---------------|
| Dept/Program                        |                         | Customer Name         |               |
| MDACF Submerged Lands               |                         |                       | 16            |
| Contact Group                       |                         | Contact Email         | Contact Phone |
| Anja Parlin                         |                         | anja.parlin@maine.gov | 207 287 4970  |
| Transaction Date                    | Bank Invoice Number     |                       | Name          |
| 01/02/2025                          | 38219                   |                       | Anja Parlin   |
|                                     |                         |                       |               |
| Payment                             |                         | Price                 | Total         |
| 25SUB18041.1                        |                         | USD \$150.00          | USD \$150.00  |
| Submerged ACH Debit/Credit card fee |                         | USD \$0.25            | USD \$0.25    |
|                                     | Grand Total             |                       | USD \$150.25  |

# Payment Type (Option 2, Credit Card , 3% processing fee applies)

| Order Section                | Billing Address        |        |
|------------------------------|------------------------|--------|
| Amount                       | 154.50 USD Company     |        |
| Payment PAYMENT CARD         | First Name<br>Anja     | Parlin |
| VISA 😄 🔤 👓 🦛                 | Address1 *             |        |
| Card Number*                 | Postal Code *<br>04330 |        |
| Expiration Date(MMYY)* CVV2* |                        |        |

Enter payment info for Credit Card payment, Click Submit Payment

A receipt will generate. You should be able to print a copy from your web browser. (Ctrl + P)

The transaction will show on statements as ME AGRI CONS FORESTRY

| tate of Maine Recei                 |                     | pt                    |               |
|-------------------------------------|---------------------|-----------------------|---------------|
| Dept/Program                        |                     | Customer Name         |               |
| MDACF Submerged Lands               |                     |                       |               |
| Contact Group                       |                     | Contact Email         | Contact Phone |
| Anja Parlin                         |                     | anja.parlin@maine.gov | 207 287 4970  |
| ransaction Date                     | Bank Invoice Number |                       | Name          |
| 1/02/2025                           | 38210               |                       | Anja Parlin   |
| Payment                             |                     | Price                 | Total         |
| 25SUB48071.1                        |                     | USD \$150.00          | USD \$150.00  |
| Submerged ACH Debit/Credit card fee |                     | USD \$4.50            | USD \$4.50    |
|                                     | Grand Total         |                       | USD \$154.50  |

## Application Fee's: This process is for application fees, transfer or other fee payments

(see page 1 if you have a customer ID or Invoice number)

| Select the Payment Type - <b>In</b>           | voicing                                              |                 |                      |     |                                                     |
|-----------------------------------------------|------------------------------------------------------|-----------------|----------------------|-----|-----------------------------------------------------|
| Select MDACF Sub-<br>merged Lands             | 1                                                    | 2               | 3                    | 4   |                                                     |
| Select Payment Method –                       | Select Department                                    | Select Products | Customer Information | Pay |                                                     |
| Credit or ACH                                 |                                                      |                 |                      |     |                                                     |
| (debit)                                       | Payment Type                                         | Progra          | am                   |     | Payment Method                                      |
| 3% charge for credit<br>cards, \$0.25 for ACH | <ul> <li>Invoicing</li> <li>Direct Charge</li> </ul> | MDACF           | Submerged Lands      |     | <ul><li>O Credit Card</li><li>O ACH Debit</li></ul> |
| Click <b>Continue</b> .                       |                                                      |                 |                      |     | Continue                                            |
|                                               |                                                      |                 |                      |     |                                                     |

Select from dropdown the Product you wish to pay: e.g. Submerged Lands Application Fee

Enter Quantity, Amount, Reference Information and Comment.

### Click—Enter Customer Information

| Department/Program:                                                  | MDACF Submerged Lan                                                                                     | nds Paym                                                                               | ent method:                                                                            |                                                                               |
|----------------------------------------------------------------------|----------------------------------------------------------------------------------------------------|----------------------------------------------------------------------------------------|----------------------------------------------------------------------------------------|-------------------------------------------------------------------------------|
| Account contact info:                                                | Anja Parlin 207 287 497                                                                                 | 0                                                                                      |                                                                                        |                                                                               |
| Product                                                              | Quantity                                                                                                | Amount                                                                                 | Reference Information                                                                  | Comments                                                                      |
| Submerged App Fee                                                    | 1                                                                                                    | 100.00                                                                                 | App Fee                                                                                | App Fee for Business 123ABC                                                   |
|                                                                      | 1                                                                                                    | 2                                                                                      | 3 4                                                                                    |                                                                               |
| Enter<br>Customer                                                    | 1<br>Select Department<br>*First Name<br>Company Name                                                   | 2<br>Select Products Custo<br>Middle Init                                              | 3 4<br>omer Information Pay                                                            | Balance Due<br>\$100.0<br>Transaction Fee                                     |
| Enter<br>Customer<br>Information:                                    | 1<br>Select Department *First Name Company Name *Address1                                               | 2<br>Select Products Custo<br>Middle Init                                              |                                                                                        | Balance Due<br>\$100.0<br>Transaction Fee<br>\$0.0<br>Total Amount            |
| Enter<br>Customer<br>Information:<br>Click                           | 1<br>Select Department<br>*First Name<br>Company Name<br>*Address1<br>Address2                          | 2<br>Select Products Custo<br>Middle Init *                                            | 3 4<br>omer Information Pay                                                            | Balance Due<br>\$100.0<br>Transaction Fee<br>\$0.1<br>Total Amount<br>\$100.1 |
| Enter<br>Customer<br>Information:<br>Click<br>Continue to<br>Payment | 1<br>Select Department<br>*First Name<br>Company Name<br>*Address1<br>Address2<br>*City<br>EmailAddress | 2<br>Select Products Custa<br>Middle Init *                                            | 3 4<br>pmer Information Pay<br>ast Name Suffix<br>Zip Code<br>mailAddressConfirmation  | Balance Due<br>\$100.<br>Transaction Fee<br>\$0.<br>Total Amount<br>\$100.    |
| Enter<br>Customer<br>Information:<br>Click<br>Continue to<br>Payment | 1<br>Select Department<br>*First Name<br>Company Name<br>                                               | Select Products Custa Middle Init  State  State  E  C  C  C  C  C  C  C  C  C  C  C  C | 3 4<br>pmer Information Pay<br>asst Name Suffix<br>Zip Code<br>mailAddressConfirmation | Balance Due<br>Transaction Fee<br>Total Amount<br>\$100.                      |

# Payment Type (Option 1, ACH, \$ 0.25 fee applies)

| er Section                                                                                                    | Billing Address             |           |
|----------------------------------------------------------------------------------------------------|-----------------------------|-----------|
| Amount 100.25 USD                                                                                                    | Company                     |           |
| yment                                                                                                    | First Name *                | Last name |
| СНЕСК                                                                                                    | Anja                        | Parlin    |
| Bank Routing Number* Bank Account Number*                                                                                                    | Address1*<br>18 elkins lane |           |
| Bank Account Type   Personal  Business                                                                                                    | Postal Code *<br>04330      |           |
| By Clicking the "I Agree" box below, you authorize State Of Maine<br>Demo to use information from your check to initiate a one-time fund<br>transfer from your account or to process the payment as a check<br>transaction or bank drawn draft from your account for the amount of<br>\$100.25. If your payment is returned due to insufficient funds, you<br>authorize us to make a one-time electronic funds transfer or to use a |                             |           |
| bank draft drawn from your account to collect a fee as allowed by state<br>law.                                                                                                    |                             |           |
| □ I Aaree                                                                                                    |                             |           |

## Enter payment info for ACH payment, check off box "I Agree", Click Submit Payment

A receipt will generate. You should be able to print a copy from your web browser. (Ctrl + P)

The transaction will show on statements as ME AGRI CONS FORESTRY

| State of Maine                      | Recei               | pt                    |               |  |
|-------------------------------------|---------------------|-----------------------|---------------|--|
| Dept/Program                        |                     |                       |               |  |
| MDACF Submerged Lands               |                     |                       |               |  |
| Contact Group                       |                     | Contact Email         | Contact Phone |  |
| Anja Parlin                         |                     | anja.parlin@maine.gov | 207 287 4970  |  |
| Transaction Date                    | Bank Invoice Number |                       | Name          |  |
| 01/02/2025                          | 38213               |                       | Anja Parlin   |  |
|                                     |                     |                       |               |  |
| Payment                             |                     | Price                 | Total         |  |
| Submerged App Fee                   |                     | USD \$100.00          | USD \$100.00  |  |
| Submerged ACH Debit/Credit card fee |                     | USD \$0.25            | USD \$0.25    |  |
|                                     | Grand Total         |                       | USD \$100.25  |  |

# Payment Type (Option 2, Credit Card , 3% processing fee applies)

Select from dropdown the Product you wish to pay: e.g. Submerged Lands Application Fee

Enter Quantity, Amount, Reference Information and Comment.

#### Select Enter Customer Information

| epartment/Program: MDACF Subn<br>ccount contact info: Anja Parlin 20 | nerged Lands<br>)7 287 4970 | Payment             | method: CC               |                                                        |
|----------------------------------------------------------------------|-----------------------------|---------------------|--------------------------|--------------------------------------------------------|
| Product                                                              | Quantity                    | Amount              | Reference Information    | Comments                                               |
| Submerged App Fee                                                    | 1                           | 100.00              | Application Fee          | Business Name 123ABC                                   |
| Add New Item                                                         |                             | Enter Co            | ustomer Information      |                                                        |
| Enter Customer                                                       | 1                           | 2                   | 3 (4)                    |                                                        |
| Information:                                                         | Select Departme             | ent Select Products | Customer Information Pay |                                                        |
| Click <b>Continue</b><br>to Payment                                  | *First Name                 | Middle Init         | *Last Name Suf           | fix Balance Due<br>\$100.0<br>Transaction Fee at 3.00% |
| Enter payment info for ACH                                           | *Address1                   |                     |                          | \$3.0                                                  |
| payment, check off box "I<br>Agree", Click <b>Submit Pay-</b>        | Address2                    |                     |                          | \$103.0                                                |
| A receipt will generate. You                                         | *City                       | State               | *Zip Code                |                                                        |
| should be able to print a                                            | EmailAddress                |                     | EmailAddressConfirmation |                                                        |
| browser. (Ctrl + P)                                                  | PhoneNumber                 |                     | Country                  |                                                        |
| The transaction will show on                                         | Total Amount                | ¢102.00             |                          |                                                        |

| Order Section                |            | Bining Address              |  |
|------------------------------|------------|-----------------------------|--|
| Amount                       | 103.00 USD | Company                     |  |
| Payment<br>PAYMENT CARD      |            | First Name<br>Anja          |  |
| VISA 😋 🎫 唑 🎼 📾               |            | Address1*<br>18 elkins lane |  |
| Card Number *                |            | Postal Code*<br>04330       |  |
| Expiration Date(MMYY)* CVV2* | 0          |                             |  |
|                              | Submit P   | ayment                      |  |

(example of receipt on next page ———->)

| State of Maine                      | Recei               | pt                    |               |  |
|-------------------------------------|---------------------|-----------------------|---------------|--|
| Dept/Program                        |                     |                       |               |  |
| MDACF Submerged Lands               |                     | — :<br>— :            |               |  |
| Contact Group                       |                     | Contact Email         | Contact Phone |  |
| Anja Parlin                         |                     | anja.parlin@maine.gov | 207 287 4970  |  |
| Transaction Date                    | Bank Invoice Number |                       | Name          |  |
| 01/02/2025                          | 38214               |                       | Anja Parlin   |  |
| Payment                             |                     | Price                 | Total         |  |
| Submerged App Fee                   |                     | USD \$100.00          | USD \$100.00  |  |
| Submerged ACH Debit/Credit card fee |                     | USD \$3.00            | USD \$3.00    |  |
|                                     | Grand Total         |                       | USD \$103.00  |  |